# CS iotent

# **MULTIMEDIA CASE**

## für den Raspberry Pi 4

Expertenanleitung

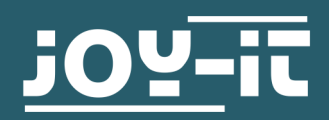

- 1. Inhaltsverzeichnis
- 2. Verwendung mit Raspberry Pi OS
  - 2.1 IR-Empfänger
    - 2.1.1 serielle Schnittstelle
    - 2.1.2 learningMode
    - 2.2 Shutdown Skript
    - 2.3 RGB-LEDs
    - 2.3.1 Installation Hyperion
    - 2.4 Lüfter
    - 2.5 Softwareupdates für die Platine
  - 2.6 UART Control
  - Verwendung mit Kodi
    - 3.1 Einrichtung
    - 3.2 Multimedia Case Configuration
    - 3.3 Multimedia Case LED Configuration
    - 3.4 HDMI CEC
    - 3.5 IR Control Configuration
- 4. Weitere Informationen
- 5. Support

3.

Diese Anleitung ist eine Expertenanleitung und ist nur sinnvoll zu nutzen, wenn man das Multimedia Case mit einem anderen Betriebssystem oder unser vorbereitetes LibreElec-Image nicht verwenden möchte. Die grundlegende Anleitung finden Sie <u>hier</u>.

### 2. VERWENDUNG MIT RASPBERRY PI OS

Das Gehäuse besitzt verschiedene Funktionen, welche Sie in Verbindung mit dem Raspberry Pi verwenden können. In diesem Kapitel finden Sie eine beispielhafte Anwendung dieser Funktionen in Raspberry Pi OS und eine genauere Erklärung der einzelnen Funktionen. Dazu bieten wir Ihnen passende Codebeispiele an. Diese Codebeispiele können Sie sich <u>hier</u> herunterladen und mit Hilfe einer SSH-Verbindung auf Ihren Raspberry Pi laden oder Sie geben den folgenden Befehl in die Konsole Ihres Raspberry Pis ein:

wget https://joy-it.net/public/MultimediaCase.zip

Wenn Sie sich nun die Beispielcodes heruntergeladen haben, müssen Sie diese zunächst durch einen Befehl entpacken, wobei Sie im gleichen Schritt auch wieder die zip-Datei entfernen können. Beachten Sie dabei jedoch, dass das Verzeichnis in dem die Datei liegt nicht mit dem Verzeichnis von dem Befehl übereinstimmen muss. Dieser lautet:

unzip /home/pi/MultimediaCase.zip && rm /home/pi/MultimediaCase.zip

### 2.1 Infrarot-Empfänger

In dem Gehäuse ist ein Infrarot-Empfänger verbaut, welcher in der Front positioniert ist (gegenüberliegend der Anschlüsse). Dieser ermöglicht unter anderem die Steuerung mittels einer Fernbedienung, um zum Beispiel den Raspberry Pi hoch– und herunterzufahren. Dadurch können Sie auch gegebenenfalls auf Maus und Tastatur verzichten. Der Infrarot-Sensor TSOP4838 ist mit dem GPIO 7 verbunden, worüber es angesteuert wird.

### 2.1.1 serielle Schnittstelle

Mit Hilfe von serieller Kommunikation ist der Raspberry Pi in der Lage mit der Platine des Multimedia Cases zu kommunizieren. Diese muss separat am Raspberry Pi aktiviert werden.

Die serielle Schnittstelle wird für die Kommunikation zwischen Raspberry Pi und Platine benötigt. In manchen Skripten (*learningMode* und *shutdown-function*) wird ein String, abhängig vom Skript, vom Raspberry Pi zur Platine gesendet. Dort wird mittels diesem Strings ein Programm spezifisch für das Skript ausgeführt.

Um diese serielle Schnittstelle zu aktivieren, geben Sie den folgenden Befehl in die Konsole ein, um die Einstellungen aufzurufen:

sudo raspi-config

Wählen Sie dort **5** Interfacing Options  $\rightarrow$  P6 Serial aus.

| Raspberry Pi Software Configuration Tool (raspi-config)                             |
|-------------------------------------------------------------------------------------|
| 1 Change User Password Change password for the 'pi' user                            |
| 2 Network Options Configure network settings                                        |
| 3 Boot Options Configure options for start-up                                       |
| 4 Localisation Options Set up language and regional settings to match your location |
| 5 Interfacing Options Configure connections to peripherals                          |
| 6 Overclock Configure overclocking for your Pi                                      |
| 7 Advanced Options Configure advanced settings                                      |
| 8 Update Update this tool to the latest version                                     |
| 9 About raspi-config Information about this configuration tool                      |
|                                                                                     |
|                                                                                     |
|                                                                                     |
| collection consistent                                                               |
| <setect> <finisn></finisn></setect>                                                 |
|                                                                                     |
|                                                                                     |
|                                                                                     |

| P1 Camera<br>P2 SSH<br>P3 VNC<br>P4 SPI<br>P5 I2C<br><u>P6 Serial</u><br>P7 1-Wire<br>P8 Remote GPIO | Enable/Disable connection to the Raspberr<br>Enable/Disable remote command line access<br>Enable/Disable argaphical remote access to<br>Enable/Disable automatic loading of SPI k<br>Enable/Disable shell and kernel messages<br>Enable/Disable shell and kernel messages<br>Enable/Disable one-wire interface<br>Enable/Disable remote access to GPIO pins | y Pi Camera<br>to your Pi using SSH<br>your Pi using RealVWC<br>ernel module<br>ernel module<br>on the serial connection |
|----------------------------------------------------------------------------------------------------|----------------------------------------------------------------------------------------------------|----------------------------------------------------------------------------------------------------|
|                                                                                                    | <select></select>                                                                                                    | <back></back>                                                                                                    |

Nun wird Ihnen die Frage *Would you like a login shell to be accessible over serial?* gestellt, welche Sie verneinen.

| Would you like a login shell to be accessible over<br>serial? |  |
|---------------------------------------------------------------|--|
| <yes> &lt;<u><no></no></u></yes>                              |  |

Die nächste Frage *Would you like the serial port hardware to be enabled?* bestätigen Sie.

| Would you like the serial po | rt hardware to be enabled? |
|------------------------------|----------------------------|
|                              |                            |
|                              |                            |
|                              |                            |
|                              |                            |
| <yes></yes>                  | <no></no>                  |
|                              |                            |

Nun müssen Sie den Raspberry Pi neustarten damit die Änderungen im System gültig werden. Den Neustart führen Sie mit dem folgenden Befehl aus:

sudo reboot

### 2.1.2 learningMode

Das Skript *learningMode.py* ist ein Programm, welches die Einrichtung eines PowerOff-Buttons einer beliebigen Fernbedienung ermöglicht. Der PowerOff-Button dient dabei als Taste, welche das Multimedia Case hoch – als auch herunterfährt. Dies kann eine beliebige Taste auf einer separaten Fernbedienung sein oder eine noch nicht belegte Taste einer Fernbedienung, welche Sie bereits mit einem anderen Gerät verwenden.

Im Skript wird mittels serieller Kommunikation (**siehe 2.1.1**) der String  $\times 0D \times 04 \times 0D$  vom Raspberry Pi zur Platine des Multimedia Cases gesendet. Dieser String versetzt die Platine in den sogenannten *learningMode*.

Der *learningMode* dient dazu den PowerOff-Button zu deklarieren. In diesem Modus müssen Sie die gewünschte Taste dreimal betätigen, um diese zu setzen. Die LEDs werden in verschiedenen Farben aufleuchten damit der *learningMode* von außen erkenntlich wird. Nach jedem Drücken der Taste leuchten die LEDs weiß, um zu Bestätigen, dass ein Infrarot-Signal empfangen wurde.

Falls Sie eine andere Taste drücken sollten, leuchten die LEDs rot und das Programm setzt sich zurück. Dann müssen Sie erneut dreimal eine Taste betätigen.

Die LEDs werden grün aufleuchten, wenn der PowerOff-Button erfolgreich gesetzt worden ist.

> Der *learningMode* kann beliebig oft aufgerufen werden, also kann der PowerOff-Button im Nachhinein auch wieder abgeändert werden.

Sie können den *learningMode* mit dem folgenden Befehl ausführen:

sudo python3 /home/pi/learningMode.py

Sie bekommen weitere Informationen zum learningMode in Bezug auf Kodi in **Kapitel 3.1 Multimedia Case Configuration**, welcher mit Hilfe dieses Skriptes deklariert wird.

Das Multimedia Case indiziert das Hochfahren mit einem grünen Blinken der LEDs. Nach 30s geht dieses Blinken standardmäßig in ein dauerhaftes Leuchten über. Das Herunterfahren des Multimedia Cases wird durch ein rotes Blinken der LEDs angezeigt. Wenn das Multimedia Case die Stromversorgung vom Raspberry Pi getrennt hat, leuchten die LEDs dauerhaft rot.

### 2.2 Shutdown-Skript

Sie können den Raspberry Pi mittels der Platine des Multimedia Cases herunterfahren. Dies können Sie mittels eines PowerOff-Buttons **siehe 2.1.1 learningMode** oder mit dem Knopf direkt am Gehäuse durchführen. Hierfür wird das Shutdown-Skript benötigt, damit der Raspberry Pi heruntergefahren wird und nicht nur die Stromversorgung getrennt wird.

Wenn nun der PowerOff-Button oder der Knopf am Multimedia Case gedrückt wird, sendet das Multimedia Case seriell dem Raspberry Pi den String xxxShutdownRaspberryPixxx\n\r. Durch das folgende Skript wird dann der String als Befehl interpretiert. Dieser Befehl lautet sudo shutdown -h now und lässt den Raspberry Pi herunterfahren.

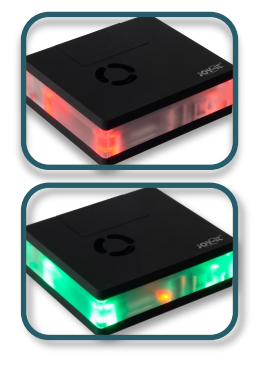

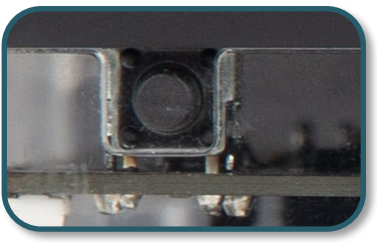

Nach dem Starten des Multimedia Case wird durch ein grünes Pulsieren der RGB-LEDs das Hochfahren des Systems angezeigt - In dieser Zeit startet der Raspberry Pi sein Betriebssystem. Das angezeigte Pulsieren ist im Multimedia Case auf eine Zeit von 30s voreingestellt und geht danach in ein dauerhaftes grünes Leuchten über, was die Betriebsbereitschaft signalisiert.

Sollte das Betriebssystem des Raspberry Pi schneller als in den 30s hochgefahren sein, kann man das besagte Pulsieren mittels dem Senden des Strings \x0D X05 \x0D über UART vorzeitig beenden, sodass direkter das erfolgreiche Hochfahren angezeigt wird.

Diese Methode haben wir ebenfalls in unser Skript der Shutdown-Funktion integriert und empfehlen diese in den Autostart des Betriebssystems zu hinterlegen.

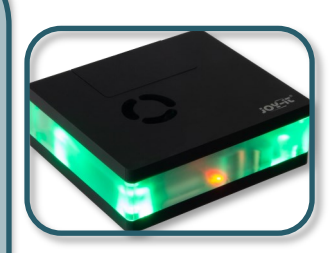

Sie können mit dem folgenden Befehl das Programm im Hintergrund ausführen, damit das Terminal weiterhin zur Verfügung steht.

sudo python3 /home/pi/MultimediaCase/shutdown-function.py &

Dieses Programm können Sie auch in den Autostart hinzufügen, damit der Raspberry Pi immer automatisch das Skript beim Start aufruft und dauerhaft im Hintergrund aktiviert bleibt. Dazu öffnen Sie die Datei *rc.local* mit dem folgenden Befehl:

sudo nano /etc/rc.local

Fügen Sie dort die folgende Zeile vor dem *exit 0* ein. Achten Sie darauf, dass Ihr Verzeichnis, in dem das Skript liegt, abweichen kann.

python3 /home/pi/MultimediaCase/shutdown-function.py &
exit 0

### 2.3 RGB-LEDs

Das Gehäuse besitzt an jede Ecke 4 RGB-LEDs. Die WS2812B LEDs sind einer Reihe geschaltet und können mittels GPIO 18 farblich eingestellt werden. Dieser Pin ist an dem PWM-Modul vom Raspberry Pi angeschlossen. Es ist zwingend erforderlich bei LEDs des Typen WS2812B zeitkritische Signale (PWM) zu verwenden, da es ansonsten zu Störungen kommen kann.

Um die LEDs einzurichten empfehlen wir <u>Hyperion</u>. Hyperion ist ein Opensource Umgebungslicht Implementation, welche mit vielen Plattformen kompatibel ist. Es bietet Ihnen auch die Möglichkeit weitere LEDs hinzuzufügen, um eine Hintergrundbeleuchtung an Ihren Monitor anzubringen und auch Effekte auf Ihren LEDs abspielen zulassen. Dazu benötigen Sie kein weiteres Wissen über die Datenverarbeitung der LEDs.

### Datenverarbeitung der LEDs

Dadurch das WS2812B LEDs in einer Reihe geschaltet / String angeordnet sind, durchläuft das Signal alle LEDs hintereinander. Dabei nimmt sich jede LED ein Datenpaket. Es müssen immer vier Datenpakete gesendet werden, damit alle LEDs ein Datenpaket erhalten. Diese Datenpaketen enthalten Werte im GRB-Farbraum.

LEDC

LED1

LED2

LED3

LED0

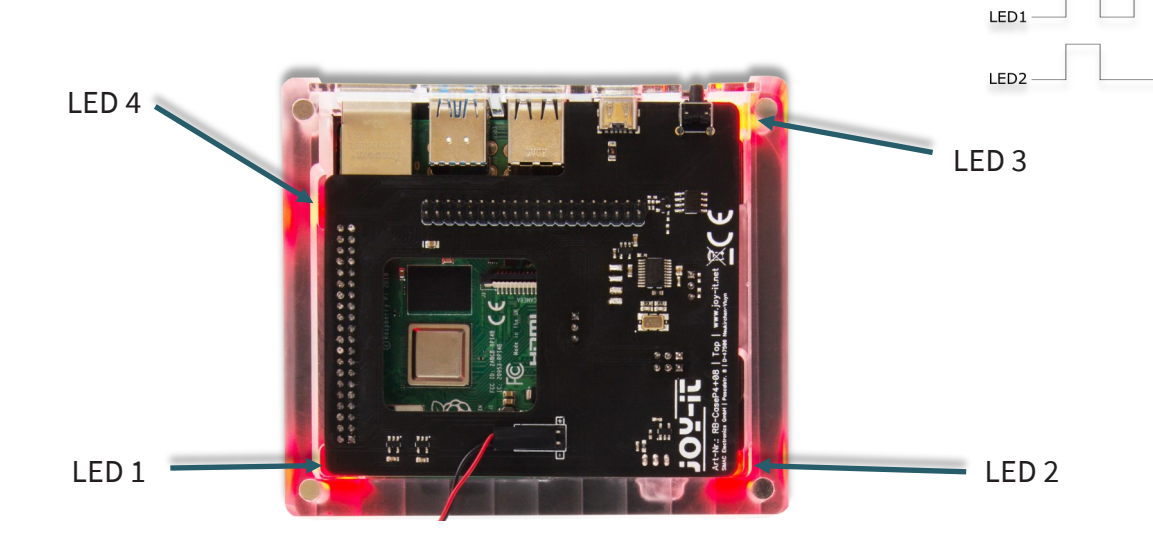

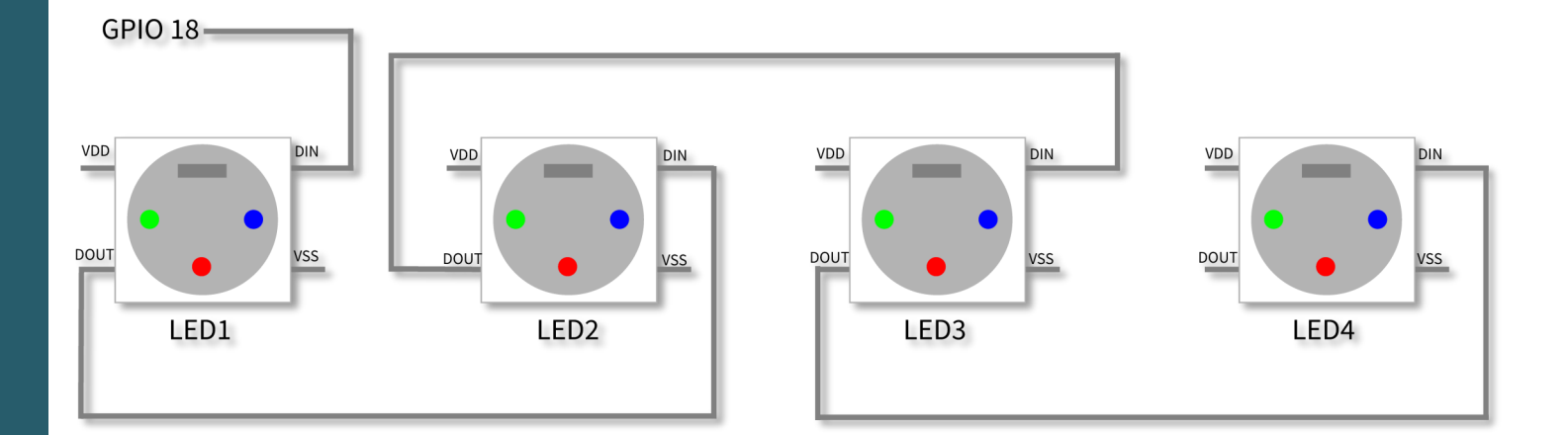

Wenn Sie den Klinkenstecker verwenden wollen, müssen Sie zunächst die LEDs Abschalten, da es sonst zu Störungen kommen kann. Es werde beide PWM0-Pins für die Audioausgabe über den Klinkenstecker benötigt.

### 2.3.1 Installation Hyperion

Nun folgt eine schrittweise Installation von Hyperion in Raspberry Pi OS. Als ersten Schritt führen Sie die folgenden Befehle in Ihrer Konsole aus um das System für Hyperion vorzubereiten:

sudo su

sudo apt-get update && sudo apt-get dist-upgrade

apt-get install scons

exit

Nun starten Sie den Raspberry Pi neu mit dem folgenden Befehl:

sudo reboot

Danach laden Sie sich Hyperion mit den folgenden Befehlen herunter:

sudo apt-get update

sudo apt-get install git cmake build-essential qtbase5-dev libqt5serialport5-dev libqt5sql5-sqlite libqt5x11extras5-dev libusb-1.0-0-dev python3-dev libcec-dev libxcb-image0-dev libxcb-util0-dev libxcb-shm0-dev libxcb-render0-dev libxcb-randr0 -dev libxrandr-dev libxrender-dev libavahi-core-dev libavahi-compat-libdnssd-dev libjpeg-dev libturbojpeg0-dev libssl-dev zlib1g-dev

sudo apt-get install libraspberrypi-dev

Kompilieren und installieren Sie nun Hyperion, in dem Sie die folgenden Befehle nacheinander in die Konsole eingeben:

git clone --recursive https://github.com/hyperion-project/hyperion.ng.git hyperion

cd hyperion

```
mkdir build
```

cd build

cmake -DCMAKE\_BUILD\_TYPE=Release ..

make -j \$(nproc)

Sie haben nun Hyperion erfolgreich auf Ihrem Raspberry Pi OS installiert. Hyperion kann mit dem folgenden Befehl ausgeführt werden:

bin/hyperiond

Nun können Sie via Web-Browser auf Hyperion zugreifen. Dazu geben Sie Ihre IP-Adresse des Pis ein und hängen ein **:8090** an. Dies könnte zum Beispiel so aussehen:

192.168.1.100**:8090** 

Nun wird Ihnen das WebGUI von Hyperion angezeigt.

| HYPERION    |                                      |                             |                                      |             |                                                |         |  |  |
|-------------|--------------------------------------|-----------------------------|--------------------------------------|-------------|------------------------------------------------|---------|--|--|
| B Dashboard | 🚯 Dashboard                          |                             |                                      |             |                                                |         |  |  |
|             | Das Dashboard zeigt dir Info         | ermationen zum Systemstatus | , ob Updates verfügbar sind, den Kom | ponentensta | atus sowie die letzten Blog-Posts vom Hyperior | i Team. |  |  |
|             |                                      |                             |                                      |             |                                                |         |  |  |
|             | <ol> <li>Information</li> </ol>      |                             | Somponenten Status                   |             |                                                |         |  |  |
|             | Hyperion Status:                     | An                          | Komponente                           | Status      |                                                |         |  |  |
|             | Plattform:                           | Raspberry Pi                | Glättung                             | •           |                                                |         |  |  |
|             | Steuerungstyp:                       |                             | Schwarze Balken Erkennung            | •           |                                                |         |  |  |
|             | Instanz:                             | First LED Hardware          | Weiterleitung                        | •           |                                                |         |  |  |
|             | Ports (flat proto):                  | 19400   19445               | Boblight Server                      |             |                                                |         |  |  |
|             | Deine Hyperion Version:              | 2.0.0-alpha.8               | Plattform Aufnahme                   | •           |                                                |         |  |  |
|             | Ausgewählter                         | Stable                      | USB-Aufnahme                         |             |                                                |         |  |  |
| 🖌 System    | Versionszweig:                       |                             | LED-Hardware                         | •           |                                                |         |  |  |
|             | Aktuellste Hyperion Version:         | 2.0.0-alpha.8               |                                      |             |                                                |         |  |  |
|             | Schnellzugriff                       |                             |                                      |             |                                                |         |  |  |
|             | Deaktiviere Instanz: First LED Hardw | are instance                |                                      |             |                                                |         |  |  |
|             |                                      |                             |                                      |             |                                                |         |  |  |
|             | Du nutzt die aktuellste Vers         | ion von Hyperion.           |                                      |             |                                                |         |  |  |
|             |                                      |                             |                                      |             |                                                |         |  |  |
|             |                                      |                             |                                      |             |                                                |         |  |  |

Sie müssen dort zunächst einstellen, was für LEDs in dem Gehäuse verbaut sind. Dazu gehen Sie auf **Konfiguration**  $\rightarrow$  **LED Hardware**.

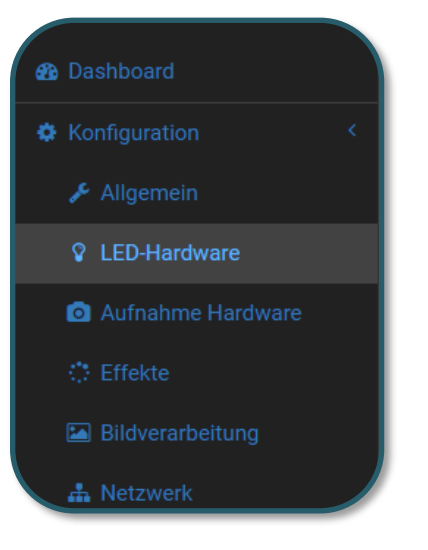

Dort nehmen Sie die folgenden Einstellungen vor:

| Steuerungstyp: ws281x +   |                           |
|---------------------------|---------------------------|
| Allgemeine Einstellungen  |                           |
| RGB Byte Reihenfolge      | GRB ¢                     |
| Spezifische Einstellungen |                           |
| Maximale Anzahl LEDs      | 4                         |
| GPIO Nummer               | 18                        |
| DMA Kanal                 | 5                         |
| PWM Kanal                 | 0                         |
| Invertiere Signal         | •                         |
| Nutze RGBW Protokoll      |                           |
| Weiß Algorithmus          | Subtrahiere minimum 🗘     |
|                           |                           |
|                           | 😫 Einstellungen speichern |

Die LEDs werden nun alle weiß leuchten um zu kennzeichnen, dass Hyperion die Steuerung der LEDs übernommen hat.

In Hyperion können Sie die verschiedensten Effekte auf die LEDs aufspielen, als auch weitere LEDs anschließen und steuern.

Sie schließen Hyperion wieder mit der Tastenkombination **STRG + C** innerhalb der Konsole vom Raspberry Pi.

### 2.4 Lüfter

Auf der Rückseite der Platine des Multimedia Cases ist ein Jumper mit der Aufschrift Fan Cntrl befestigt. Dieser Jumper ermöglicht es den Lüfter in zwei verschiedenen Modi zu verwenden.

Wenn der Jumper auf OFF gestellt ist, wird der Lüfter mit 5 V Spannung versorgt. Das bedeutet der Lüfter wird dauerhaft auf seiner vollen Geschwindigkeit arbeiten.

Wenn dieser jedoch auf ON gestellt ist, können Sie mittels eines Skripts den Lüfter einstellen und sogar an die Temperatur des Raspberry Pis anpassen.

Der Jumper ist standardmäßig dabei auf ON gesetzt, wodurch die Programmierung des Lüfters ermöglicht wird. Ohne ein aktives Skript wird der Lüfter nicht betrieben. Deswegen stellen wir Ihnen ein Skript zur Verfügung, wo die Geschwindigkeit des Lüfters an die Temperatur der CPU des Raspberry Pis angepasst wird.

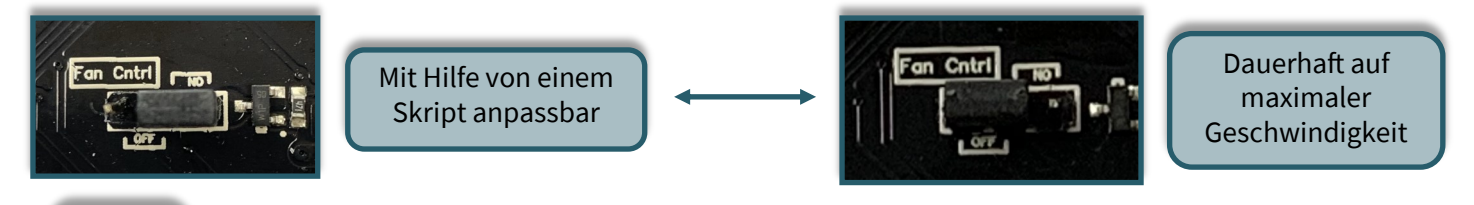

In dem zur Verfügung gestellten Skript wird eine Hysterese mit einberechnet. Das bedeutet, dass wenn die Höchsttemperatur von 60 °C überschritten wird bis zur der gesetzten Temperatur von 50 °C heruntergekühlt wird. Ohne einer Hysterese würde nur bis unter 60 °C gekühlt werden. Der Transistor zum Ansteuern des Lüfters ist am GPIO 17 angeschlossen.

Hysteresekurve

Es ist sinnvoll dieses Programm im Hintergrund zu starten oder direkt in den Autostart hinzuzufügen. Dadurch kann dauerhaft die Temperatur des Raspberry Pis überprüft und ggf. der Raspberry Pi gekühlt werden.

Mit dem folgenden Befehl können Sie das Skript im Hintergrund starten:

sudo python3 /home/pi/MultimediaCase/fan.py &

Um das Programm automatisch beim Start des Raspberry Pis auszuführen, müssen Sie mit folgendem Befehl eine Datei öffnen:

sudo nano /etc/rc.local

Fügen Sie dort die folgende Zeile vor dem *exit 0* ein. Achten Sie darauf, dass Ihr Verzeichnis, in dem das Skript liegt, abweichen kann.

python3 /home/pi/MultimediaCase/shutdown-function.py &
python3 /home/pi/MultimediaCase/fan.py &
exit 0

### 2.5 Softwareupdates für die Platine

Um die Platine immer auf den neusten Softwarestand zu halten, ist es sinnvoll Softwareupdates auf die Platine zu spielen. Dabei wird eine neue Softwareversion auf den Flash-Speicher der Platine geschrieben. Neuere Softwareversionen werden im Laufe der Zeit veröffentlicht, um Probleme zu lösen und auch neuere Funktionen hinzuzufügen.

Zunächst müssen Sie in der *config.txt* drei Zeilen hinzufügen. Öffnen Sie die Datei mit dem folgenden Befehl:

sudo nano /boot/config.txt

Fügen Sie dort die folgenden drei Zeilen in die Datei am Ende ein:

# dtoverlay=pi3-miniuart-bt enable\_uart=1 core\_freg=250

Speichern Sie die Änderungen mit STRG + O und verlassen Sie den Editor mit STRG + X. Starten Sie nun den Raspberry Pi mit dem folgenden Befehl neu:

sudo reboot

Der Raspberry Pi und die Platine müssen für den Flashvorgang aus dem Gehäuse entnommen werden. Des weiteren muss der Jumper, welcher mit Flash markiert ist, umgesteckt werden, sodass dieser auf ON gesetzt ist.

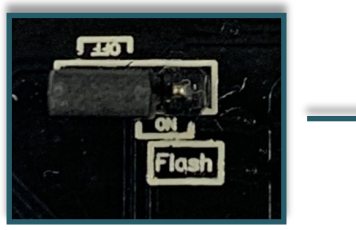

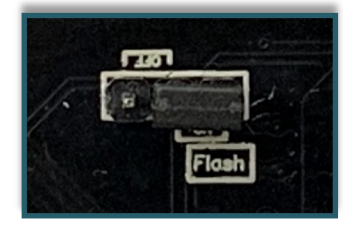

Sie können sich <u>hier</u> die neuste Softwareversion herunterladen. Wenn die Platine auf dem Raspberry Pi gesteckt ist, müssen Sie den Raspberry Pi und die Platine mittels eines USB-C Kabels an den Strom anschließen. Beachten Sie dabei, dass beide Platinen mit Strom versorgt werden müssen, damit der Flashvorgang vorgenommen werden kann.

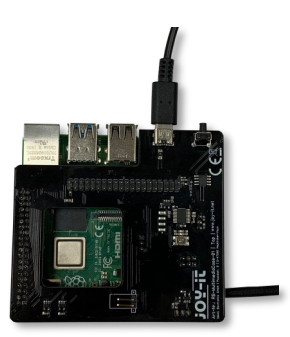

Zum Beschreiben wird das Programm <u>stm32flash</u> benötigt. Dieses können Sie sich mit den folgenden Befehlen herunterladen und installieren.

sudo apt-get update -y
sudo apt-get install -y stm32flash

Achten Sie darauf, dass Sie im gleichen Verzeichnis sind, wie die *.bin-Datei*. Um den Flashvorgang zu starten, geben Sie den folgenden Befehl ein:

sudo stm32flash /dev/serial0 -w MultimediaCase.bin -b 9600

Beachten Sie das der Name der Software abweichen kann aufgrund von neueren Softwareversionen.

Wenn dieser Prozess erfolgreich abschließt, ist die Platine neu beschrieben. Bevor Sie das Gehäuse wieder zusammenbauen, stecken Sie den Jumper unter der Platine wieder in seine Ursprungsposition.

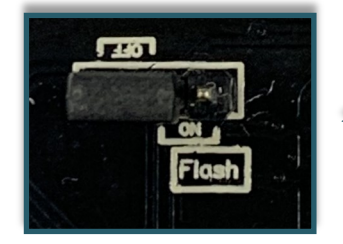

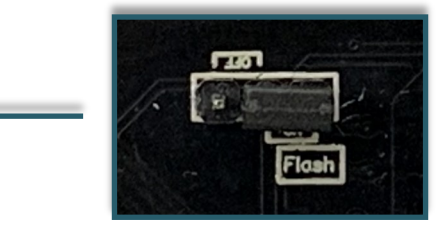

### 2.6 UART Control

Auf der Unterseite der Platine sind auch zwei Jumper für die UART-Verbindung befestigt. Diese Jumper umzustecken ist nur sinnvoll, wenn der Raspberry Pi und das Multimedia Case nicht mehr miteinander kommunizieren sollen. Diese Situation entsteht jedoch nur, wenn die UART-Schnittstelle des Raspberry Pis zur Kommunikation mit einem anderem Gerät benötigt wird. Dies könnte zum Beispiel der Fall sein, wenn Sie das Multimedia Case erweitern wollen.

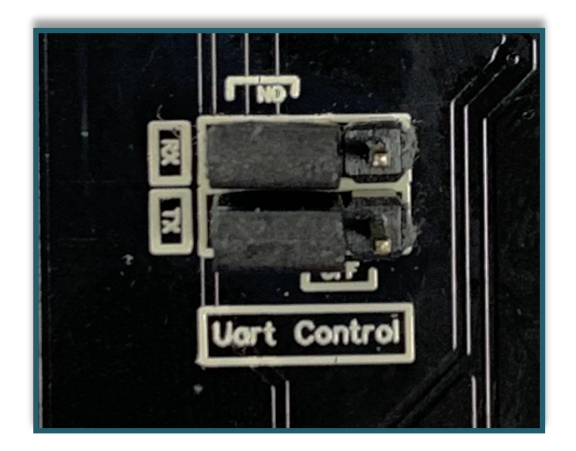

### 3. VERWENDUNG MIT KODI

Dieses Gehäuse ist sehr geeignet zur Nutzung von Kodi. Denn es ist eine Media Player Anwendung mit der Filme, Serien und mehr geschaut werden können. Dazu bieten wir Ihnen ein Image an, welches Sie sich <u>hier</u> herunterladen können. Wenn Sie sich nicht unser vorbereitetes Image verwenden möchten, können Sie diesem Kapitel folgen um die Funktionen des Multimedia Cases trotzdem voll nutzen zu können.

### <u>3.1 Einrichtung</u>

Zunächst müssen Sie eine SSH-Verbindung herstellen. Dazu empfehlen wir Ihnen MobaXterm, welches Sie sich <u>hier</u> herunterladen können. Desweiteren müssen Sie SSH in LibreElec aktivieren. Dies können Sie in den Einstellungen unter *LibreELEC*  $\rightarrow$  *Dienste*  $\rightarrow$  *SSH aktivieren*.

| ^                                        |                                                                                                    |
|------------------------------------------|----------------------------------------------------------------------------------------------------|
| Automatische Freigabe externer Laufwerke |                                                                                                    |
| SSH                                      |                                                                                                    |
| SSH aktivieren                           |                                                                                                    |
| SSH-Passwort deaktivieren                |                                                                                                    |
| SSH-Passwort                             | 0                                                                                                    |
|                                          |                                                                                                    |
| Avahi (Zeroconf) aktivieren              |                                                                                                    |
|                                          |                                                                                                    |
| Cron aktivieren                          | $\bigcirc$                                                                                                    |
|                                          |                                                                                                    |
|                                          |                                                                                                    |
|                                          | Automatische Freigabe externer Laufwerke<br>SSH<br>SSH -Passwort deaktivieren<br>SSH-Passwort<br>Avahi<br>Avahi (Zeroconf) aktivieren<br>Cron<br>Cron aktivieren<br>Rituetooth<br>Automatische Freigabe externer Laufwerke / Partitionen |

Zum Einloggen benötigen Sie auch die IP-Adresse, welche Sie in den **Systeminformationen** in den Einstellungen ablesen können.

Der Benutzername ist standardmäßig *root* und wenn Sie nicht bereits ein Passwort gesetzt haben, ist dieses *libreelec*.

Nun müssen Sie zunächst die nötigen Addons herunterladen, welche benötigt werden, damit die Multimedia Case Addons funktionsfähig sein können. Zunächst müssen Sie erlauben, dass Addons von zip-Dateien installiert werden dürfen. Dazu gehen Sie wieder in die Einstellungen auf **System** → **Addons** und aktivieren dort **Unbekannte Quellen**.

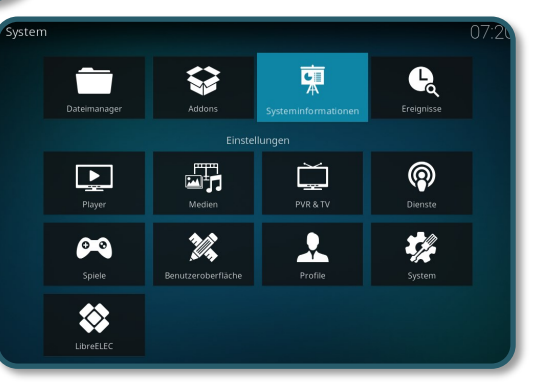

| Einstellungen / Syste                      | m                                                                                  | 07:09                            |
|--------------------------------------------|------------------------------------------------------------------------------------|----------------------------------|
| Anzeige<br>Audio<br>Eingabe                | Allgemein<br>Aktualisierungen<br>Benachrichtigungen anzeigen<br>Unbekannte Quellen | Updates automatisch installieren |
| Internetzugriff<br>Energiesparen<br>Addons | Obige Einstellungen auf Standardwerte zurucksetzen                                 |                                  |
| Logging                                    |                                                                                    |                                  |
| Standard                                   | Installation von Addons aus unbekannten Quellen erlauben.                          |                                  |

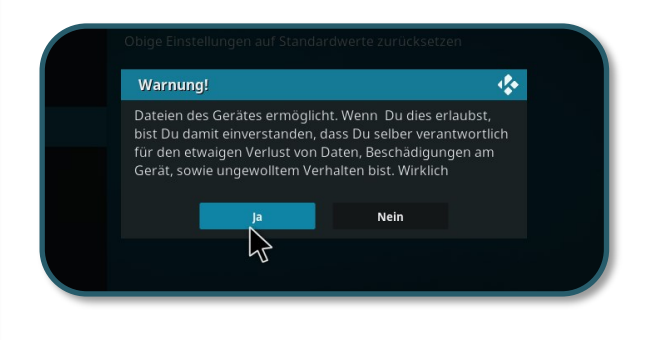

Geben Sie zunächst das folgende Kommando ein, um das Addon zur seriellen Kommunikation herunterzuladen:

wget https://mirrors.kodi.tv/addons/krypton/script.module.pyserial/ script.module.pyserial-3.4.0.zip

Nun können Sie bei *Addons* mit Hilfe der *Aus Zip Dateien installieren*, dass Addon installieren. Dazu gehen Sie auf den Home-Ordner. Von dort aus können Sie Ihr Verzeichnis finden, wo Sie die zip-Datei hin heruntergeladen haben.

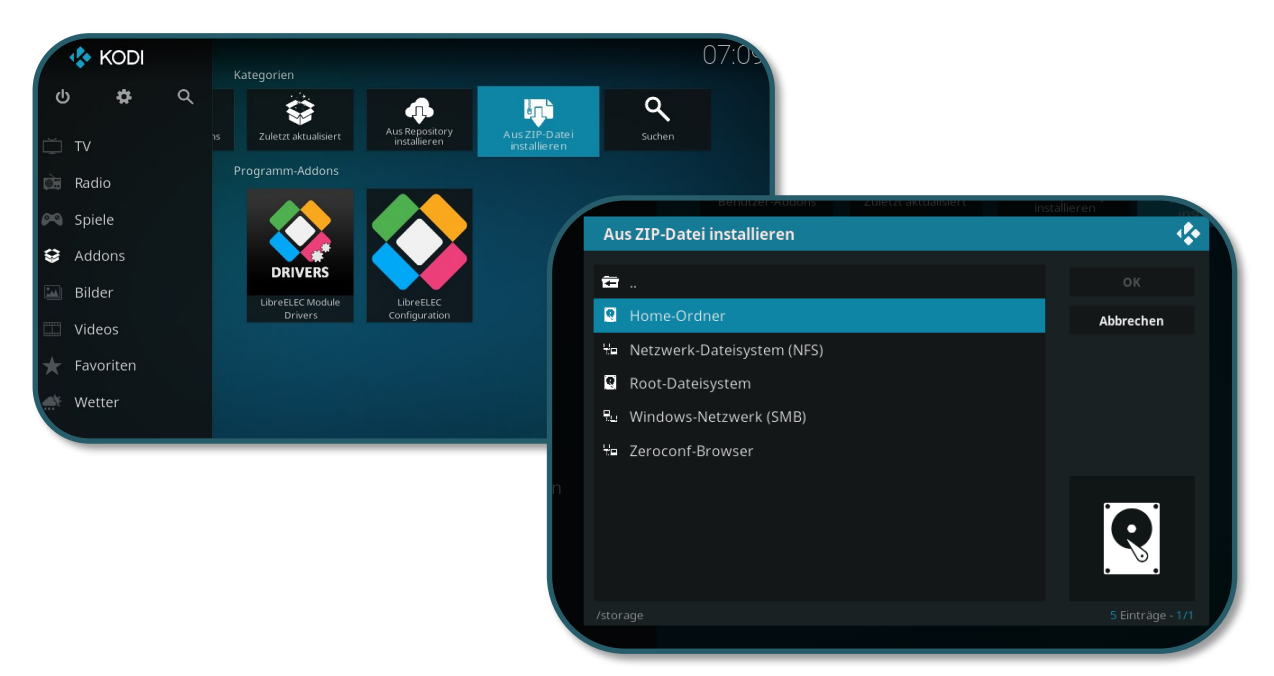

Wenn Sie diese auswählen, sollte das Addon installiert werden. Um die serielle Kommunikation mit dem Raspberry Pi komplett zu ermöglichen, müssen Sie auch die *config.txt* bearbeiten. Öffnen Sie diese mit den folgenden Befehlen:

mount -o remount,rw /flash

nano /flash/config.txt

Fügen Sie dort am Ende der Datei die folgenden Zeilen ein:

dtoverlay=pi3-miniuart-bt
enable\_uart=1
core\_freq=250

Speichern Sie mit STRG + O und verlassen Sie den Editor wieder mit STRG + X. Starten Sie den Raspberry Pi mit dem folgenden Befehl neu, damit die Änderungen in Kraft treten können.

### reboot

Nun laden Sie ein Addon herunter, um die GPIO Funktionen des Raspberry Pis zu nutzen. Dazu finden Sie im Menü **Addons** die Funktion aus Repository herunterladen. Dort finden Sie unter **LibreELEC Addons**  $\rightarrow$  **Programm Addons**  $\rightarrow$  **Raspberry Pi Tools**, welches Sie installieren müssen.

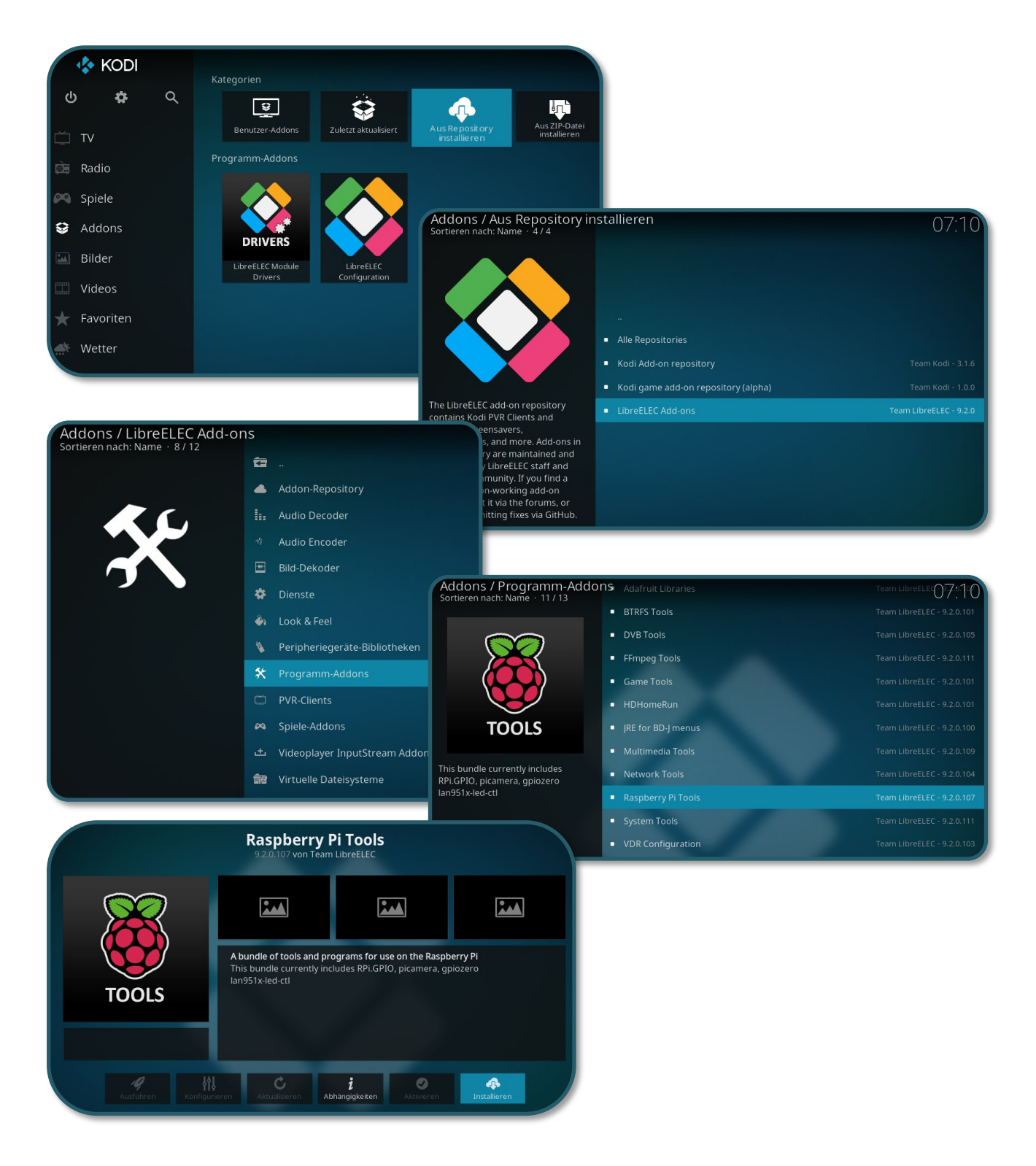

Öffnen Sie nun wieder die config.txt :

mount -o remount,rw /flash

nano /flash/config.txt

Fügen Sie nun wieder am Ende der Datei die folgende Zeile ein:

dtoverlay=gpio-ir,gpio\_pin=7

Starten Sie nun wieder den Raspberry Pi mit dem folgenden Befehl neu:

reboot

Nun können Sie sich die Addons speziell für das Multimedia Case herunterladen. Insgesamt gibt es drei Addons, welche je unterschiedliche Funktionen mit sich bringen. Es gibt das Multimedia Case Configuration Addon, Multimedia Case LED Configuration und die IR Control Configuration.

### 3.2 Multimedia Case Configuration

Mit diesem Addon können Sie bestimmte Funktionen des Multimedia Cases aktivieren oder abändern, um es zu personalisieren. In diesem Addon sind die Programme fan.py, shutdown-function.py und der learning-*Mode* enthalten.

### fan.py

Dies ist ein Skript um den Lüfter automatisch anzusteuern. Standardmäßig beginnt dieser bei 60 °C zu kühlen und hört dabei bei 50 °C auf. Dies können Sie natürlich im Code auf Ihre Bedürfnisse einstellen. Achten Sie dabei darauf, dass der Jumper auf der Unterseite der Platine bei Fan Cntrl auf ON steht, damit der Lüfter auch angesteuert werden kann. Dies ist die standardmäßige Position des Jumpers. Wenn der Jumper auf OFF gestellt wird, wird der Lüfter dauerhaft auf 100% seiner Leistung laufen. Weitere Informationen finden Sie bei 2.4 Lüfter.

### shutdown-function.py

Dieses Skript fährt Ihren Raspberry Pi herunter bevor das Multimedia Case die Stromversorgung trennt. Dieser Fall trifft ein, wenn der PowerOff-Button (learningMode) oder der Knopf am Multimedia Case betätigt wurde. Dieses Skript ist automatisch nach Start des Raspberry Pis aktiv, sobald das Addon das erste Mal ausgeführt wurde. Weiter Informationen finden Sie bei 2.2 Shutdown-Skript.

### learningMode

Diese Funktion des Gehäuses versetzt die Platine in den sogenannten learningMode, wobei die Platine einen Power-Off-Button deklariert. Das bedeutet, Sie können mittels einer beliebigen Taste einer beliebigen Fernbedienung den Raspberry Pi ordnungsgemäß herunterfahren. Diese Funktion

wird innerhalb des Addons aktiviert, wobei die beiden oberen Skripte separat abgespeichert sind.

Die Platine kennzeichnet den learningMode mit einem bunten Blinken. Dabei müssen Sie dreimal die ausgewählte Taste betätigen. Wenn die Platine ein Infrarotsignal empfangen hat, blinkt sie weiß auf. Wenn Sie jedoch einmal eine andere Taste betätigen sollten, wird die LEDs rot aufleuchten und Sie müssen von vorne beginnen. Die LEDs leuchten grün auf, wenn eine Taste erfolgreich als PowerOff-Button gesetzt wurde. Mehr Informationen finden Sie bei 2.1.1 learningMode.

Sie können sich das Addon hier herunterladen oder mittels dem folgenden Befehl direkt auf den Raspberry Piladen:

wget https://joy-it.net/public/script.module.MultimediaCase.zip

Nun können Sie bei Addons mit Hilfe der Aus ZIP Dateien installieren, dass Addon installieren. Dazu gehen Sie auf den Home-Ordner. Wo Ihnen bereits die zip-Datei angezeigt werden sollte. Wenn Sie diese auswählen, sollte das Addon installieren.

Nun können Sie das Addon zu jeder Zeit starten und Einstellungen betätigen.

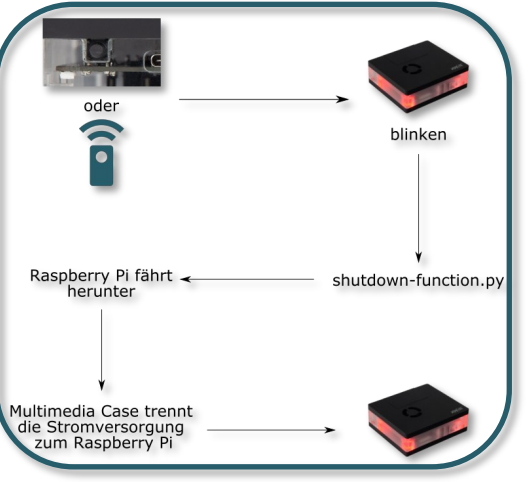

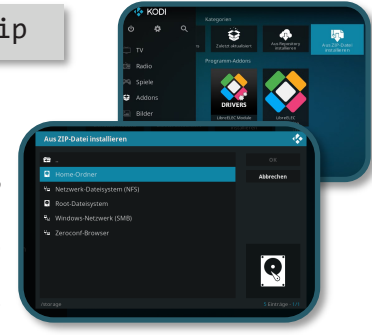

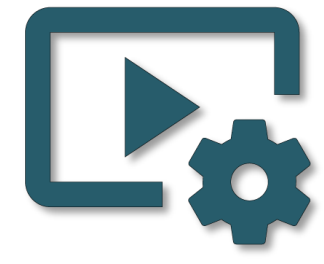

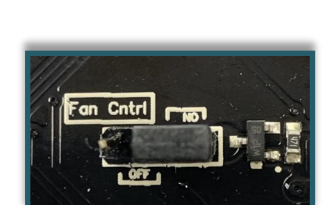

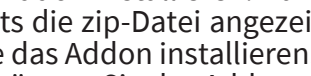

<u>3.3 Multimedia Case LED Configuration</u> Dieses Addon stellt Ihnen direkt die LEDs des Gehäuses ein. Dafür müssen Sie zunächst den folgenden Befehl ausführen um sich Hyperion herunterzuladen.

wget -q0- https://git.io/JUvg7 | bash -s 2.0.0-alpha.6

Starten Sie nun den Raspberry Pi mit dem folgenden Befehl neu:

### reboot

Nun können Sie via Web-Browser auf Hyperion zugreifen. Dazu geben Sie Ihre IP-Adresse des Pis ein und hängen ein :8090 an. Dies könnte zum Beispiel so aussehen:

### 192.168.1.100:8090

Nun wird Ihnen das WebGUI von Hyperion angezeigt.

| HYPERION    |                                      |                                |                                        |            |                                                 |       |  | × - |
|-------------|--------------------------------------|--------------------------------|----------------------------------------|------------|-------------------------------------------------|-------|--|-----|
| 🖚 Dashboard | 🚯 Dashboard                          |                                |                                        |            |                                                 |       |  |     |
|             | Das Dashboard zeigt dir Info         | ormationen zum Systemstatu     | s, ob Updates verfügbar sind, den Komı | oonentenst | tatus sowie die letzten Blog-Posts vom Hyperion | Team. |  |     |
|             |                                      |                                |                                        |            |                                                 |       |  |     |
|             | <ol> <li>Information</li> </ol>      |                                | Komponenten Status                     |            |                                                 |       |  |     |
|             | Hyperion Status:                     | An                             | Komponente                             | Status     |                                                 |       |  |     |
|             | Plattform:                           | Raspberry Pi                   | Glättung                               | •          |                                                 |       |  |     |
|             | Steuerungstyp:                       |                                | Schwarze Balken Erkennung              | •          |                                                 |       |  |     |
|             | Instanz:                             | First LED Hardware<br>instance | Weiterleitung                          | •          |                                                 |       |  |     |
|             | Ports (flat proto):                  | 19400   19445                  | Boblight Server                        |            |                                                 |       |  |     |
|             | Deine Hyperion Version:              | 2.0.0-alpha.8                  | Plattform Aufnahme                     | •          |                                                 |       |  |     |
|             | Ausgewählter                         | Stable                         | USB-Aufnahme                           |            |                                                 |       |  |     |
| 🖌 System    | Versionszweig:                       |                                | LED-Hardware                           | •          |                                                 |       |  |     |
|             | Aktuellste Hyperion Version:         | 2.0.0-alpha.8                  |                                        |            |                                                 |       |  |     |
|             | Schnellzugriff                       |                                |                                        |            |                                                 |       |  |     |
|             | Deaktiviere Instanz: First LED Hardy | vare instance                  |                                        |            |                                                 |       |  |     |
|             |                                      |                                |                                        |            |                                                 |       |  |     |
|             | Du nutzt die aktuellste Vers         | sion von Hyperion.             |                                        |            |                                                 |       |  |     |
|             |                                      |                                |                                        |            |                                                 |       |  |     |
|             |                                      |                                |                                        |            |                                                 |       |  |     |

Sie müssen dort zunächst einstellen, was für LEDs in dem Gehäuse verbaut sind. Dazu gehen Sie auf **Konfiguration**  $\rightarrow$  **LED Hardware**.

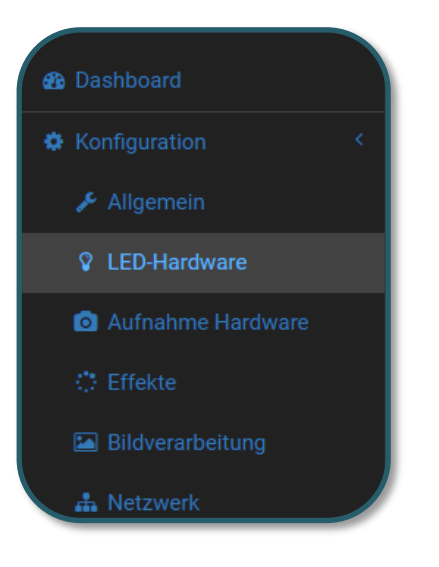

Dort nehmen Sie die folgenden Einstellungen vor:

| Steuerungstyp: ws281x +   | ]                   |                         |
|---------------------------|---------------------|-------------------------|
|                           |                     |                         |
| Allgemeine Einstellungen  |                     |                         |
| RGB Byte Reihenfolge      | GRB                 | ÷                       |
| Spezifische Einstellungen |                     |                         |
| Maximale Anzahl LEDs      | 4                   |                         |
| GPIO Nummer               | 18                  |                         |
| DMA Kanal                 | 5                   |                         |
| PWM Kanal                 | 0                   |                         |
| Invertiere Signal         |                     |                         |
| Nutze RGBW Protokoll      |                     |                         |
| Weiß Algorithmus          | Subtrahiere minimum | ÷                       |
|                           |                     |                         |
|                           |                     | Einstellungen speichern |

In Hyperion können Sie auch zum Beispiel einen Starteffekt angeben unter **Konfiguration**  $\rightarrow$  **Effekte**.

| HYPERION                                                                      |                                                                  |                                      |                          |
|-------------------------------------------------------------------------------|------------------------------------------------------------------|--------------------------------------|--------------------------|
|                                                                               | 🔅 Effekte                                                        |                                      |                          |
|                                                                               | 🔅 Start Effekt/Farbe                                             |                                      |                          |
| <ul> <li>Augemein</li> <li>LED Hardware</li> <li>Aufnahme Hardware</li> </ul> | Erklärung<br>Definiere einen Start Effekt/f<br>angegebene Dauer. | Farbe, dieser wird angezeigt, wenn l | Hyperion startet für die |
|                                                                               | Aktiviert                                                        | ✓                                    |                          |
|                                                                               |                                                                  |                                      |                          |
|                                                                               | Тур                                                              | Effekt                               | ÷                        |
|                                                                               | Effekt                                                           | Rainbow swirl fast                   | ÷                        |
|                                                                               | Dauer                                                            | 3000                                 | ms                       |
|                                                                               |                                                                  |                                      |                          |
| System <                                                                      |                                                                  |                                      | Einstellungen speichern  |

Damit jedoch das Addon fehlerfrei funktionieren kann, müssen Sie unter Konfiguration → Effekte Hintergrund Effekt und unter Konfiguration → Aufnahme Hardware Aktiviere Plattform Aufnahme deaktiviert sein. Wichtig ist, dass Sie diese Einstellungen jeweils abspeichern.

| HYPERION                               |                              |     |                         |  |  |  |  |  |
|----------------------------------------|------------------------------|-----|-------------------------|--|--|--|--|--|
| Dashboard O Aufnahme Hardware          |                              |     |                         |  |  |  |  |  |
| Konfiguration     Co Instance Aufnahme |                              |     |                         |  |  |  |  |  |
|                                        | Aktiviere Plattform Aufnahme |     |                         |  |  |  |  |  |
|                                        | Priorität                    | 250 |                         |  |  |  |  |  |
|                                        | Aktiviere USB Aufnahme       |     |                         |  |  |  |  |  |
|                                        | Priorität                    | 240 |                         |  |  |  |  |  |
|                                        |                              |     |                         |  |  |  |  |  |
|                                        |                              |     | Einstellungen speichern |  |  |  |  |  |

🖺 Einstellungen speichern

| HYPERION           | 🔅 Hintergrund                                    | Effekt/Farbe                                                                                                    |
|--------------------|--------------------------------------------------|----------------------------------------------------------------------------------------------------|
| Bashboard          | Erklärung<br>Definiere einen<br>Leerlauf befinde | Hintergrund Effekt/Farbe. Dieser wird aktiv, wenn Hyperion sich im<br>et. Wird immer mit Priorität 255 gestartet. |
| Konfiguration <    | Aktiviert                                        | ✓                                                                                                    |
| 🖋 Allgemein        |                                                  |                                                                                                    |
| LED Hardware       | Effekt                                           | Errekt ♀<br>Warm mood blobs ↓                                                                                     |
| Aufnahme Hardware  |                                                  |                                                                                                    |
| : Effekte          |                                                  | Einstellungen speichern                                                                                           |
| 🖾 Bildverarbeitung |                                                  |                                                                                                    |
| A Netzwerk         |                                                  |                                                                                                    |

Wenn Sie das Addon verwenden möchten, müssen Sie den folgenden Befehl eingeben, damit Hyperion alleine über das Addon angesteuert werden kann und damit auch abschaltbar ist.

systemctl disable hyperion.service --now

Dies können Sie mit dem folgenden Befehl dies auch wieder rückgängig machen.

systemctl enable hyperion.service -- now

Nun können Sie sich das Addon <u>hier</u> herunterladen oder direkt auf den Raspberry Pi herunterladen mit dem folgenden Befehl:

wget https://joy-it.net/public/script.module.MCHyperion.zip

Dies können Sie, wie bereits erklärt, installieren. In dem Addon können Sie Effekte, statische Farbe und Helligkeit der LEDs einstellen. Sie können auch Hyperion wieder abschalten. Damit die Platine jedoch wieder die Steuerung übernimmt, müssen Sie diese einmal manuell ab- und wieder anschalten. Weitere Informationen finden Sie bei **2.3 RGB-LEDs**.

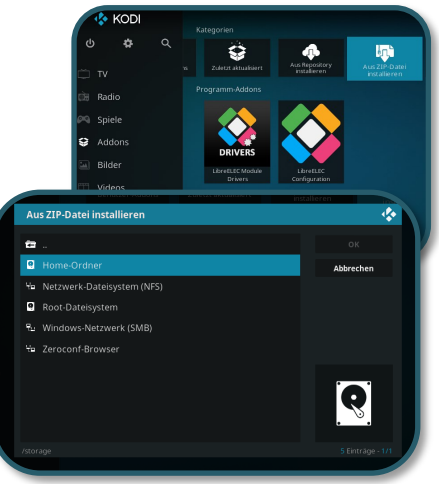

### 3.5 HDMI CEC

HDMI CEC ist eine Funktion, wobei die Fernbedienung Ihres Fernsehers das Multimedia Case über das HDMI-Kabel bedienen kann.

Kodi hat diese Funktion bereits standardmäßig aktiviert. Dabei können Sie die Fernbedienung ohne weitere Konfiguration mit dem Multimedia Case nutzen.

Das genutzte HDMI Kabel muss diese Funktion des weiteren auch unterstützen. Es muss dabei auch der HDMI0-Port verwendet werden. HDMI CEC bietet also eine Alternative zur einer separaten Fernbedienung an.

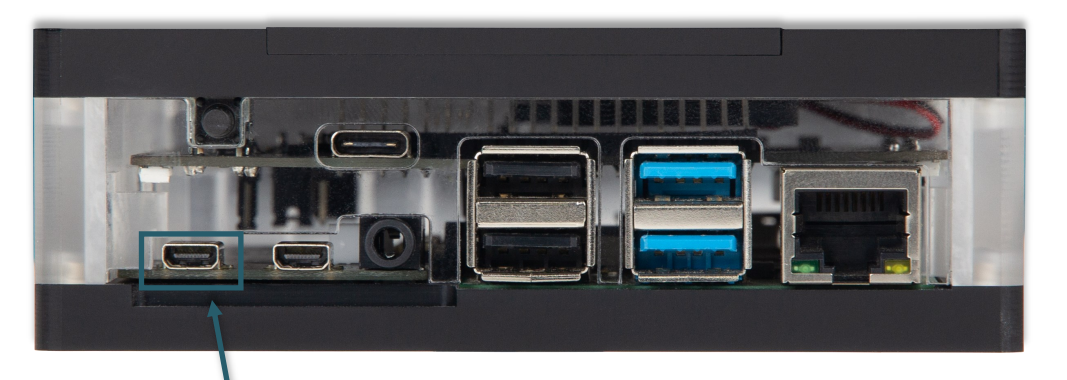

### HDMI0

Beachten Sie dabei, dass der Fernseher HDMI CEC auch aktiviert haben muss. Dabei kann der Name dieser Funktion abhängig vom Hersteller sein.

### 3.4 IR Control Configuration

Dieses Addon konfiguriert Ihnen die Fernbedienung Ihrer Wahl, was dabei eine Alternative zu HDMI CEC bietet, was in **3.5 HDMI CEC** erklärt wird. Sie wird Ihnen die einzelnen Tasten der Fernbedienung, die notwendig für die Nutzung von Kodi sind, durchgehen und abspeichern, sodass Sie keine Tastatur oder Maus weiterhin an den Raspberry Pi angeschlossen haben müssen.

Beachten Sie, dass Sie kein Feedback beim Drücken einer Taste bekommen, sondern nur eine Meldung, wenn erkannt wurde und mit der nächsten fortgefahren wird.

Das Addon können Sie sich <u>hier</u> herunterladen oder mit dem folgenden Befehl direkt auf den Raspberry Pi laden:

wget https://joy-it.net/public/script.remote.config.zip

Dieses Addon muss, wie alle anderen Addons mit Hilfe der **Aus ZIP Datei***en installieren* installiert werden. Weitere Informationen finden Sie bei **2.1 Infrarot-Empfänger**.

> Alle Addons können beliebig oft konfiguriert werden. Mit diesen Addons ist die komplette Funktionalität des Multimedia Cases abgedeckt und bietet Ihnen ein optimales Erlebnis.

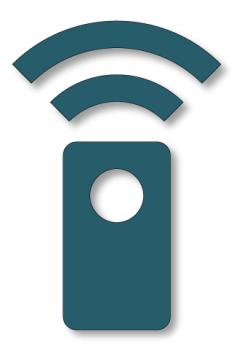

Unsere Informations- und Rücknahmepflichten nach dem Elektrogesetz (ElektroG)

### Symbol auf Elektro- und Elektronikgeräten:

Diese durchgestrichene Mülltonne bedeutet, dass Elektro- und Elektronikgeräte **nicht** in den Hausmüll gehören. Sie müssen die Altgeräte an einer Erfassungsstelle abgeben. Vor der Abgabe haben Sie Altbatterien und Altakkumulatoren, die nicht vom Altgerät umschlossen sind, von diesem zu trennen.

### Rückgabemöglichkeiten:

Als Endnutzer können Sie beim Kauf eines neuen Gerätes, Ihr Altgerät (das im Wesentlichen die gleiche Funktion wie das bei uns erworbene neue erfüllt) kostenlos zur Entsorgung abgeben. Kleingeräte bei denen keine äußere Abmessungen größer als 25 cm sind können unabhängig vom Kauf eines Neugerätes in haushaltsüblichen Mengen abgeben werden.

### Möglichkeit Rückgabe an unserem Firmenstandort während der Öffnungszeiten:

SIMAC Electronics GmbH, Pascalstr. 8, D-47506 Neukirchen-Vluyn

### Möglichkeit Rückgabe in Ihrer Nähe:

Wir senden Ihnen eine Paketmarke zu mit der Sie das Gerät kostenlos an uns zurücksenden können. Hierzu wenden Sie sich bitte per E-Mail an Service@joy-it.net oder per Telefon an uns.

### Informationen zur Verpackung:

Verpacken Sie Ihr Altgerät bitte transportsicher, sollten Sie kein geeignetes Verpackungsmaterial haben oder kein eigenes nutzen möchten kontaktieren Sie uns, wir lassen Ihnen dann eine geeignete Verpackung zukommen.

### **5. SUPPORT**

Wir sind auch nach dem Kauf für Sie da. Sollten noch Fragen offen bleiben oder Probleme auftauchen stehen wir Ihnen auch per E-Mail, Telefon und Ticket-Supportsystem zur Seite.

E-Mail: service@joy-it.net Ticket-System: http://support.joy-it.net Telefon: +49 (0)2845 98469 – 66 (10 - 17 Uhr)

Für weitere Informationen besuchen Sie unsere Website: **www.joy-it.net** 

Veröffentlicht: 23.10.2020